## 公文公告專區訂閱說明

Step.1 用 IE 瀏覽器(請關閉相容性檢視) 到教育局首頁

(www.doe.gov.taipei) 拉到中間的「公文公告」區,點右 下角「一般公告 rss」連結。

| 局長的話                                                                                                    | 公告資訊      | 機關介紹     | 科室業務               | 务 聯絡寶                               | それ 相關          | 連結 政府            | 存資訊公開                     | 公民參與會                                     |  |
|----------------------------------------------------------------------------------------------------|-----------|----------|--------------------|-------------------------------------|----------------|------------------|---------------------------|-------------------------------------------|--|
| 公共工程公                                                                                                    | 歷年教育年鑑    | 性別主流化    | . 常見問答             | 客 網路市                               | 民 申請           | 案件 學校            | 交合併或                      | 臺北市語文                                     |  |
|                                                                                                    |           |          |                    | 一般公告 rs                             | s┃更多 一般公告┃     | Ē                | <b>」</b><br>「<br>Ta       |                                           |  |
| 回 公 文 公 告   HELLO TAIPEI TAIPEI 東   TAIPEI 東   TAIPEI 東   TAIPEI 東   TAIPEI 東   TAIPEI   TAIPEI   TAIPEI   TAIPEI   TAIPEI   TAIPEI   TAIPEI   TAIPEI |           |          |                    |                                     |                |                  |                           |                                           |  |
| 一般公告                                                                                                    | 幼兒園       | 或小       | 國中                 | 高中職                                 | 終身教育           |                  |                           |                                           |  |
| 107-05-11 中國化學會辦理「2018居禮夫人高中化學營」研習課程活動                                                                                                    |           |          |                    |                                     |                |                  |                           |                                           |  |
| 107-05-11 107年度第一次跨領域專題素養研習—物質濫用預防 <b>室 107氏 富 炙 烈 旅</b>                                                                                              |           |          |                    |                                     |                |                  |                           |                                           |  |
| 107-05-11 新                                                                                                    | 「増非政府機關用戶 |          |                    | 帶領孩子健康快樂的成長<br>之美丽加爾餐具<br>各機關學校全面實施 |                |                  |                           |                                           |  |
| 107-05-11                                                                                                    | 國家發展委員會「1 | 07年中文標準3 | を換碼全字庫網站           | 占應用說明會」                             |                | 离小声              |                           |                                           |  |
| 107-05-10 <b></b>                                                                                                    | 國立臺灣大學兒少國 | 暨家庭研究中心  | 辦理「20 <u>`</u> 9夏季 | 論壇-網路成癮                             | :新時代的挑         | 性別               | ]平等                       | <b>辦公室</b>                                |  |
|                                                                                                    |           |          |                    | 一般公告 rs                             | S 3 - 般公告<br>S | 用心傾              | 息<br>用愛關                  | 懷 永不放棄                                    |  |
| <b>旦</b> 新聞和                                                                                                    | 吉         |          |                    |                                     |                | 臺北市<br>Taipei St | 學生輔<br>udent <b>C</b> our | <b>募 諮 商 中心</b><br>nseling <b>C</b> enter |  |

### Step.2 點「一般公告 rss」連結後,點選「訂閱此摘要」訂閱。

| 教育局一般公告<br>您正在閱讀包含經常更新內容的摘要。當您訂閱摘要時,它將被新增到一般摘要清單。來自摘要的更新<br>資訊會自動下載到您的電腦,可以用 Internet Explorer 或其他程式閱讀。深入了解摘要。 | 正在顯示 14/14  |
|----------------------------------------------------------------------------------------------------|-------------|
| ☆ 訂閱此摘要 點擊此處訂閱 RSS(加入我的最愛列)                                                                                    | ● 全部 14<br> |
| 中國化學會辦理「2018居禮夫人高中化學營」研習課程活動                                                                                   | ▼日期<br>標題   |
| 2018年5月11日, 下午 03:44:00 🔶                                                                                      |             |
| 時間地點:7月8日至13日 桃園渴望園區<br>活動主軸包括:六個專題演講(學術及工業界)三個論壇(居禮夫人、產業經營、科學與人文關懷),並串<br>聯實驗課程、分組座談、仲夏夜談、參訪及才藝和成果發表等活動。      |             |

参加對象:以國內高中學生為主(含應屆國三畢業生),國、高中相關課程老師為輔,預計邀請國、高中教 師30人免費參與,歡迎有興趣參加者自即日起至5月28日止登錄網站註冊,並備妥相關推薦函,逕寄 「30099清華大學郵局第55號信箱 財團法人張昭鼎紀念基金會收」。活動訊息與報名請先上網瀏覽註冊 (http://www.cctmf.org.tw/campcurie),或以電子郵件、電話向張昭鼎紀念基金會聯繫洽詢 (cctmf@ms45.hinet.net、03-5735237)。 附註:全程參與之教師,將於全國教師在職進修網核予20小時研習時數。

• 2018居禮夫人高中化學營計畫書.pdf

#### 107年度第一次跨領域專題素養研習-物質濫用預防

## 公文公告專區訂閱說明

Step.3 其他區塊訂閱比照前開方式,請依貴校學程訂閱。

# 🖪 公文公告

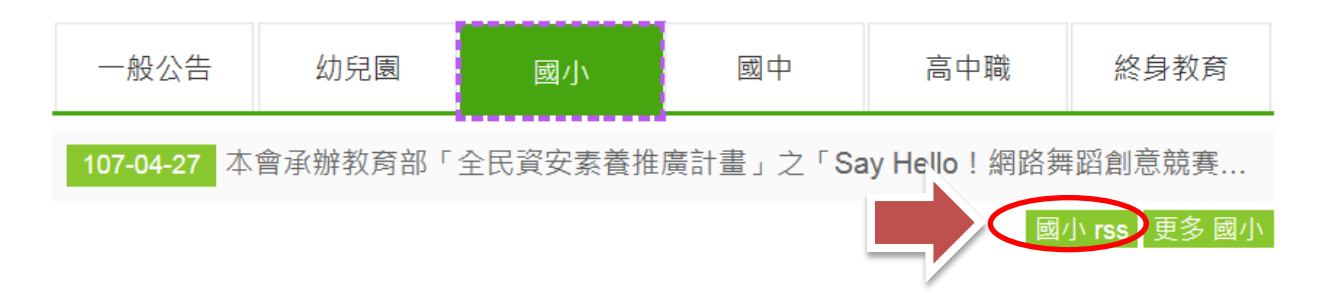